## MX927 在 MAC OSX 透過 USB 連線連接印表機之驅動程式步驟

\*\*注意:安裝驅動程式前請勿接駁 USB 線,以免系統發生錯誤\*\*

完成後點擊以下連結下載有關之驅動程式 https://hk.canon/zh HK/support/0100557002/8

下載及安裝步驟

1. 按一下「下載」。下載完成後開啟該檔案安裝

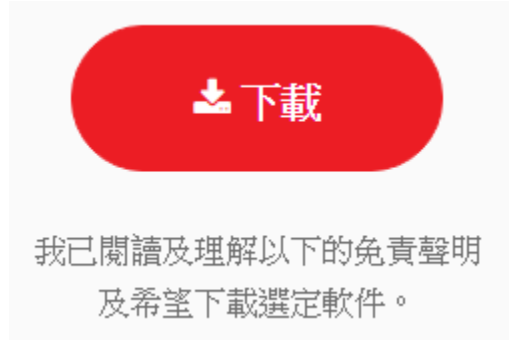

2. 按「PrinterDriver\_MX920series\_110701.pkg」

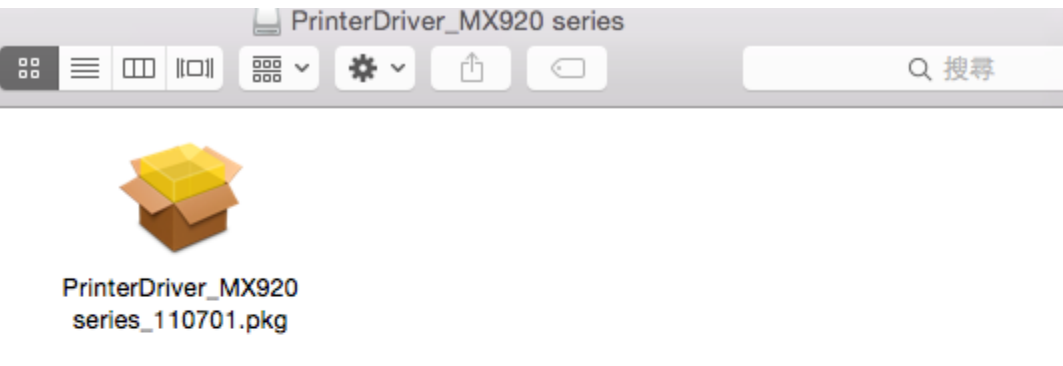

## 3. 按「繼續」

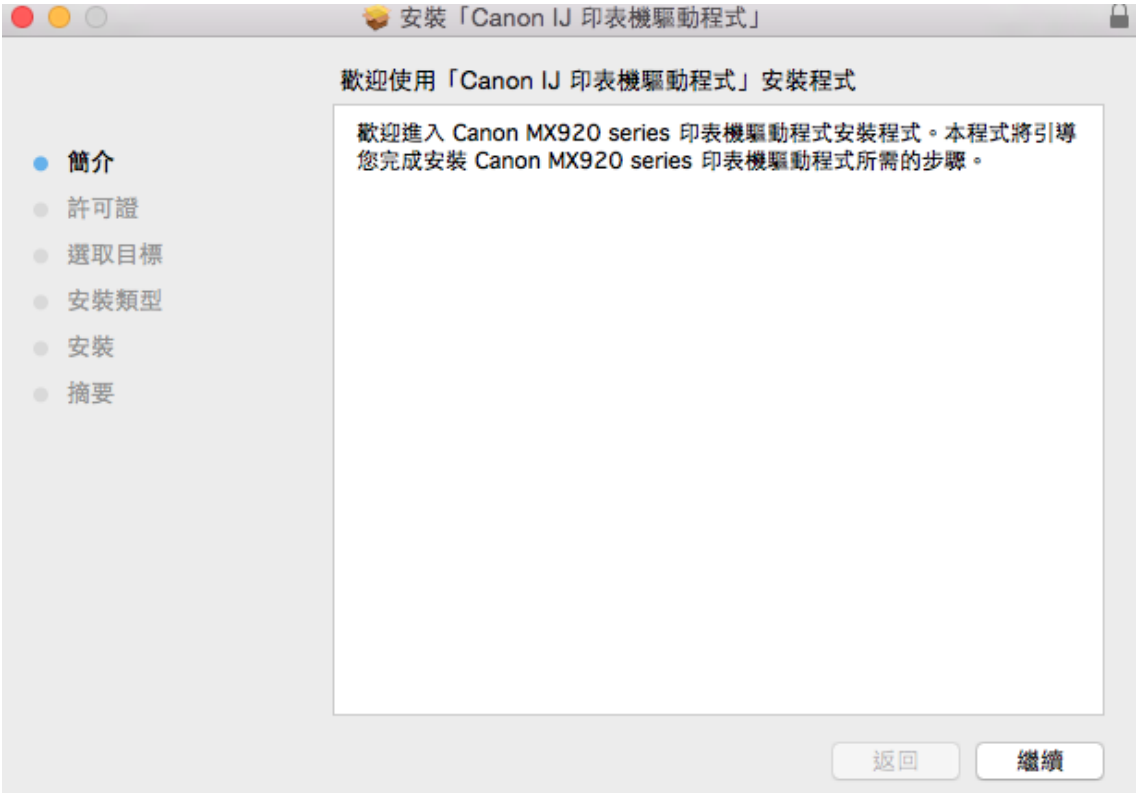

## 4. 按「繼續」

|                          | 🥪 安裝「Canon IJ 印表機驅動程式」                                                                                        |
|--------------------------|----------------------------------------------------------------------------------------------------|
|                          | 軟體許可協議                                                                                                    |
| ● 簡介                     | 中文(繁體中文)                                                                                                    |
| ● 許可證                    | 最終使用者許可協定                                                                                                    |
| ● 選取目標                   | 注意:在安裝本官方許可軟體前,請您閱讀本文件。                                                                                       |
| ● 安裝類型                   | 本使用許可協定是您與 Canon Inc. 之間的許可協定,是關於隨同本最終<br>使用考許可協定。[2] 後提及的軟體和內容資料共同範疇[宣方許可軟體]]                                |
| ● 安裝                     | 提供給您的軟體程式、相關的電子或在線手冊及更新(統稱「軟體」)和/<br>或文字、影像、圖示和其他數碼格式的創作及更新(統稱「軟體」)和/                                         |
| <ul> <li>● 摘要</li> </ul> | 際網路獲取的資料 (簡稱「內容資料」)的協定。Canon 公司位於 30-2<br>Shimomaruko 3-chome、Ohta-ku、Tokyo 146-8501、Japan (簡稱                |
| npinquintin 4 5          |                                                                                                    |
|                          | 安裝本官方許可軟體,表示您同意遵守本協定的條款。如果您不同意接受本協定的條款,請您立即關閉本安裝程式。本官方許可軟體將不會被安裝                                              |
|                          | 问时总府不再多有使用本軟體的推力。忽僅能在邊守以下條款和條件的情況下使用本官方許可軟體。                                                                  |
|                          | 1. 所有權和著作權:本官方許可軟體的所有權利、資格和獲益為 Canon                                                                          |
|                          | 或具行權人所有。Canon或具行權人府始終保留對本自方計可軟體和所有<br>其他形式副本的所有版權和其他智慧財產權。除本協定即確規定的情況                                         |
|                          | 外,Canon 不曾府自己及共行權人的任何省意知度權的許可或者權利明示<br>或默示的轉讓或授權給您。您不能修改、移除或刪除包含在本官方許可軟<br>疊(句好任任何司士)也的 Canon 和(武其經濟上院担卫的整体權。 |
|                          | 列印… 儲存… 返回 繼續                                                                                                 |

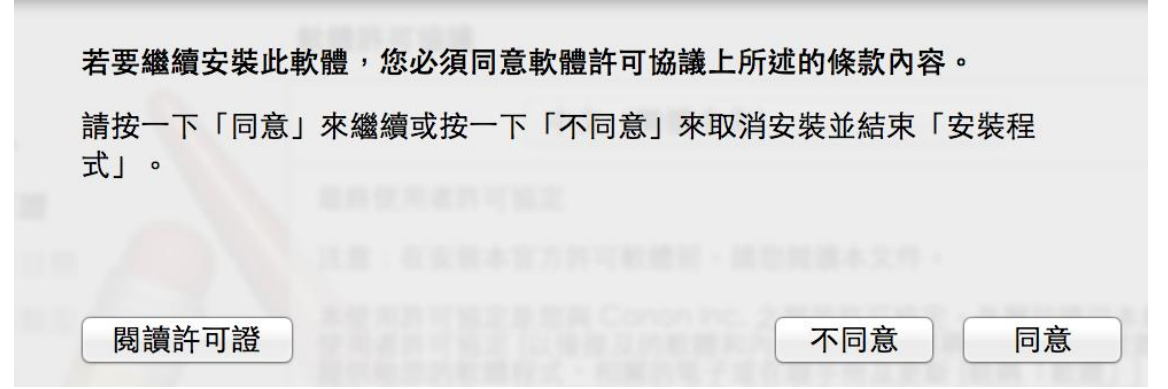

6. 選擇「安裝」

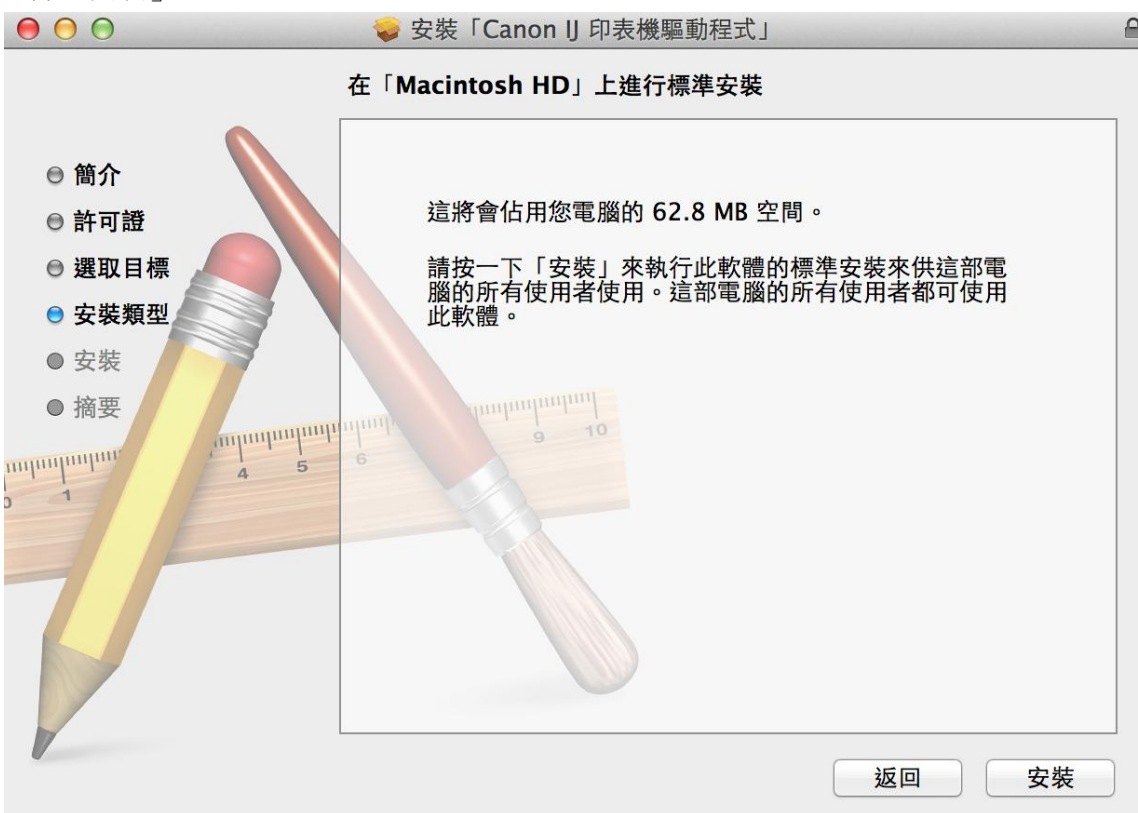

7. 你的電腦可能需要你輸入密碼以進行安裝動作

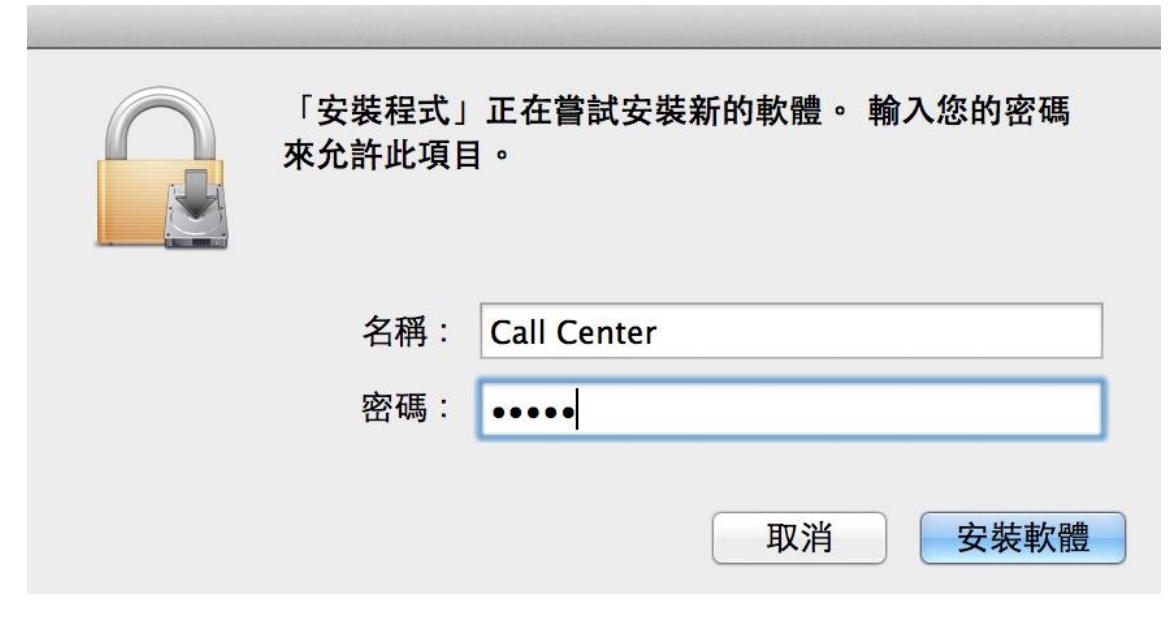

8. 成功安裝驅動程式,按「關閉」

| $\Theta \Theta \Theta$                                                                  | 🥪 安裝「Canon IJ 印表機驅動程式」          | E  |
|-----------------------------------------------------------------------------------------|---------------------------------|----|
|                                                                                         | 已成功完成安裝。                        |    |
| <ul> <li>簡介</li> <li>許可證</li> <li>選取目標</li> <li>安裝類型</li> <li>安裝</li> <li>摘要</li> </ul> | <complex-block></complex-block> | 國閉 |
|                                                                                         |                                 |    |

9. 使用 USB 線連接印表機及電腦,並開啟印表機電源